### คู่มือการใช้งานโปรแกรมวัดและประเมินผลการศึกษา

 การเข้าใช้งานโปรแกรม เข้าไปที่เว็บไซต์ <u>http://www.anubannangrong.ac.th/mainpage#</u> แล้วคลิกเลือก "โปรแกรมวัดและประเมินผล"

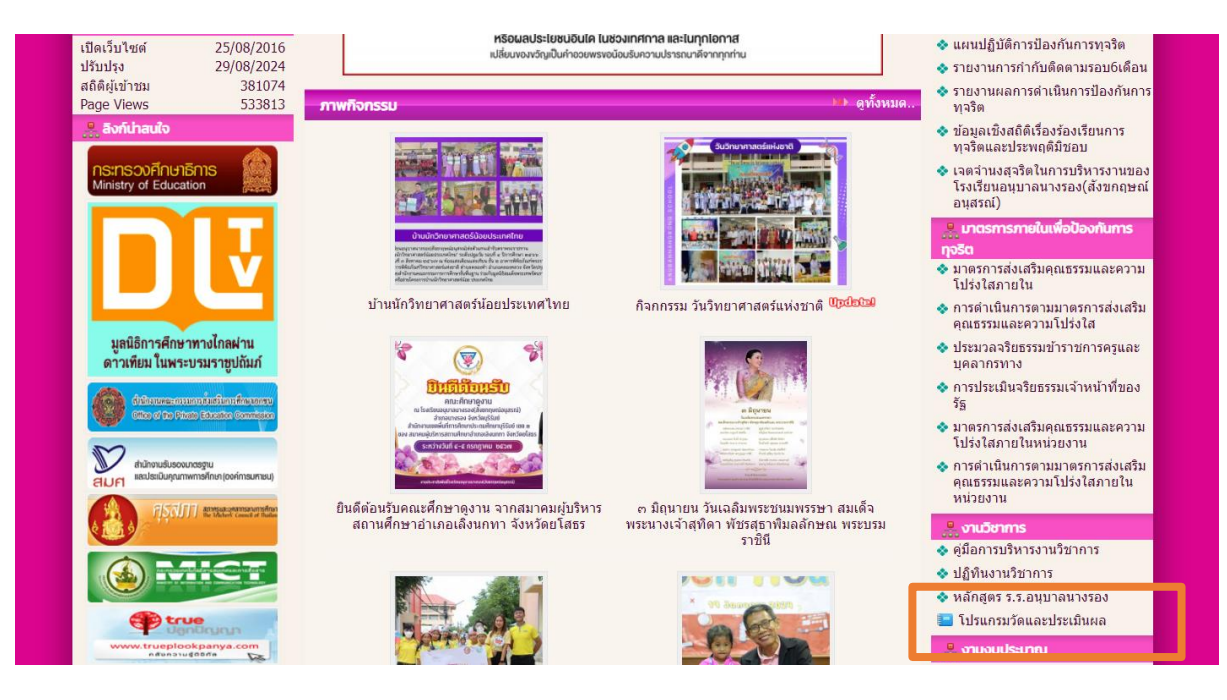

| 🚆 งานวิชาการ                |  |
|-----------------------------|--|
| 🐟 คู่มือการบริหารงานวิชาการ |  |
| 💠 ปฏิทินงานวิชาการ          |  |
| 💠 หลักสูตร ร.ร.อนุบาลนางรอง |  |
| 📒 โปรแกรมวัดและประเมินผล    |  |

#### 2. การใช้งาน

ผู้ใช้งานจะต้องดาวน์โหลดไฟล์ Excel เพื่อกรอกข้อมูลเอกสาร และนำไฟล์นั้นส่งงาน ทะเบียนวัดผลและประเมินผลเพื่อเป็นฐานข้อมูลต่อไป

2.1 ดาวน์โหลดไฟล์ Excel คลิกเลือกเมนู "ดาวน์โหลด" แล้วเลือกไฟล์ที่ต้องการดาวน์โหลด

#### คู่มือการใช้งานโปรแกรมวัดและประเมินผลการศึกษา (โปรแกรมกิจกรรมคุณลักษณะอันพึงประสงค์ อนร – 2567) | 2

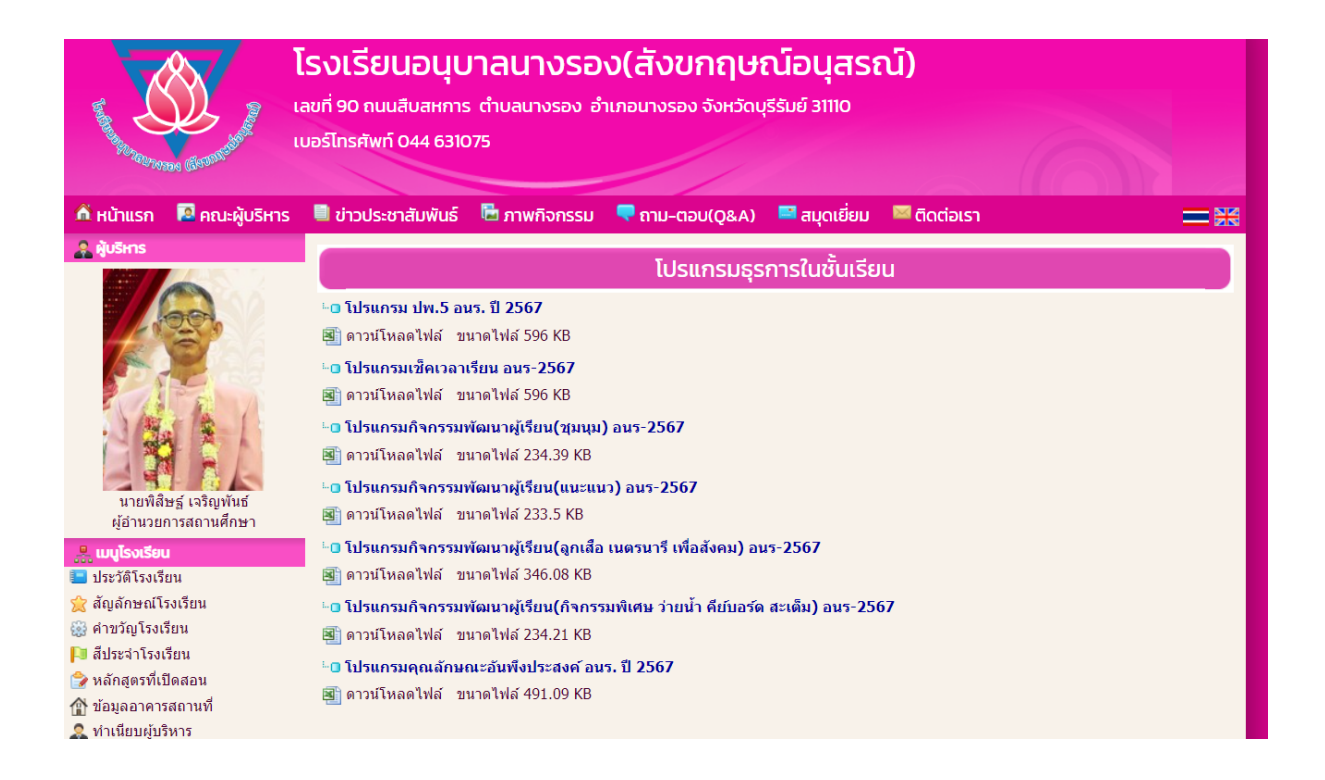

- 2.2 เปิดไฟล์ที่ต้องการบันทึกข้อมูล ( ใช้ Ver. Microsoft® Excel® 2016 เป็นอย่างต่ำ)
- 2.3 กรอกข้อมูลให้เรียบร้อย
  - กรอกเฉพาะ Sheet ที่สามารถกรอกได้เท่านั้น (ในโปรแกรมจะมีคำอธิบายในแต่ละหน้า)
  - Sheet ที่ตั้งชื่อขึ้นต้นว่า พิมพ์ จะใช้สำหรับการพิมพ์รายงานเท่านั้น โปรแกรมจะ Link ค่าต่าง ๆ

เอง

- การคัดลอกและวางข้อมูลจากไฟล์อื่น
  - ด คัดลอกข้อมูลที่ต้องการ
  - 0 วางข้อมูลในไฟล์ที่ต้องการ โดย คลิกขวา 🗲 เลือกวางแบบค่า
    - 📕 คลิกขวา

| ค้นหาเมนู              |                 |            |                 |          |   |        |   |  |  |
|------------------------|-----------------|------------|-----------------|----------|---|--------|---|--|--|
| X                      | <u>ต</u> ัด     |            |                 |          |   |        |   |  |  |
| Ē                      | คัดลอ           | ่ <u>ก</u> |                 |          |   |        |   |  |  |
| Ĉ                      | ตัวเลือกการวาง: |            |                 |          |   |        |   |  |  |
|                        | Ĉ               | 123        | _f <sub>x</sub> | <b>P</b> | % | ,<br>a | _ |  |  |
| วางแบบพีเ <u>ศ</u> ษ ▶ |                 |            |                 |          |   |        |   |  |  |

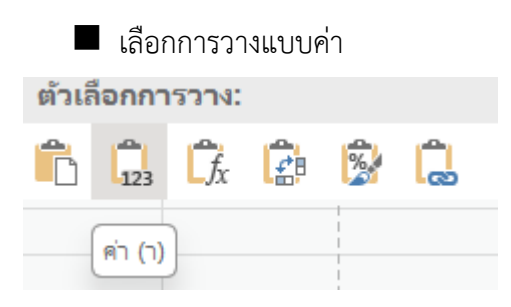

- 2.4 เมื่อกรอกข้อมูลเรียบร้อยแล้ว ให้ทำการ Save ไฟล์โดยคลิกที่ไฟล์ → บันทึก เป็น และโฟลเดอร์ที่
   ต้องการจัดเก็บไฟล์
  - การตั้งชื่อไฟล์
    - โปรแกรม ปพ. 5 รายวิชา -> รหัสวิชา ปีการศึกษา ชื่อครูผู้สอน เช่น วิชาคณิตศาสตร์ ป.2 รหัสวิชา ค12101 ปีการศึกษา 2567 ครูผู้สอน นายเกียรติศักดิ์ สิงห์ศรีโว ให้ตั้งชื่อไฟล์เป็น "ค12101 ปี 2567 เกียรติศักดิ์"
    - โปรแกรมกิจกรรมพัฒนาผู้เรียน ให้ตั้งเป็น ชื่อกิจกรรม ชั้น ห้อง ปีการศึกษา ครูผู้สอน เช่น
       วิชาแนะแนว ป.2 ปีการศึกษา 2567 ครูผู้สอน นายเกียรติศักดิ์ สิงห์ศรีโว
       ให้ตั้งชื่อไฟล์เป็น "วิชาแนะแนว ป.2 ห้อง 2 ปี 2567 เกียรติศักดิ์"
    - โปรแกรมคุณลักษณะอันพึงประสงค์ ให้ตั้งเป็น ชื่อกิจกรรม ชั้น ห้อง ปีการศึกษา ครูประจำ ชั้น เช่น คุณลักษณะอันพึงประสงค์ ป.2/2 ปีการศึกษา 2567 ครูประจำชั้น นายเกียรติศักดิ์ สิงห์ศรีโว ให้ตั้งชื่อไฟล์เป็น "คุณลักษณะ ป.2 ห้อง 2 ปี 2567 เกียรติศักดิ์"
    - โปรแกรมสมรรถนะสำคัญ ให้ตั้งเป็น ชื่อกิจกรรม ชั้น ห้อง ปีการศึกษา ครูประจำชั้น เช่น สมรรถนะป.2/2 ปีการศึกษา 2567 ครูประจำชั้น นายเกียรติศักดิ์ สิงห์ศรีโว ให้ตั้งชื่อไฟล์เป็น "สมรรถนะ ป.2 ห้อง 2 ปี 2567 เกียรติศักดิ์"
- 2.5 การพิมพ์รายงาน
  - 1) เลือกหน้าที่ต้องการพิมพ์
  - 2) ไปที่ เมนูไฟล์ → พิมพ์ → พิมพ์ หรือ Ctrl + P → พิมพ์ → พิมพ์
     ไปที่ เมนูไฟล์

|               | ي ، ر <u>م</u>                              | ~ =                    |                        |                                                           |                   |              |
|---------------|---------------------------------------------|------------------------|------------------------|-----------------------------------------------------------|-------------------|--------------|
| ไฟล์          | หน้าแร                                      | ก แทรก                 | เค้าโครงหน้าก          | ระดาษ สูตร                                                | ข้อมูล            | ້ຳກີ         |
| า<br>วาง<br>~ | 👗 ตัด<br>🖹 คัดลอก<br>🝼 ตัวคัดว<br>คลิปบอร์ด | า ~<br>ภางรูปแบบ<br>เ∡ | Tahoma<br>B I <u>U</u> | <ul> <li>↓ 11</li> <li>↓ □ ~ ↓</li> <li>พ่อนตั</li> </ul> | • A A<br>() • A • | -   =<br>  ≡ |
| L18           | Ŧ                                           | : ×                    | √ fx                   |                                                           |                   |              |
| 1<br>2<br>3   | A                                           | В                      | С                      | D                                                         | E                 |              |

# 🔳 ไปที่ พิมพ์

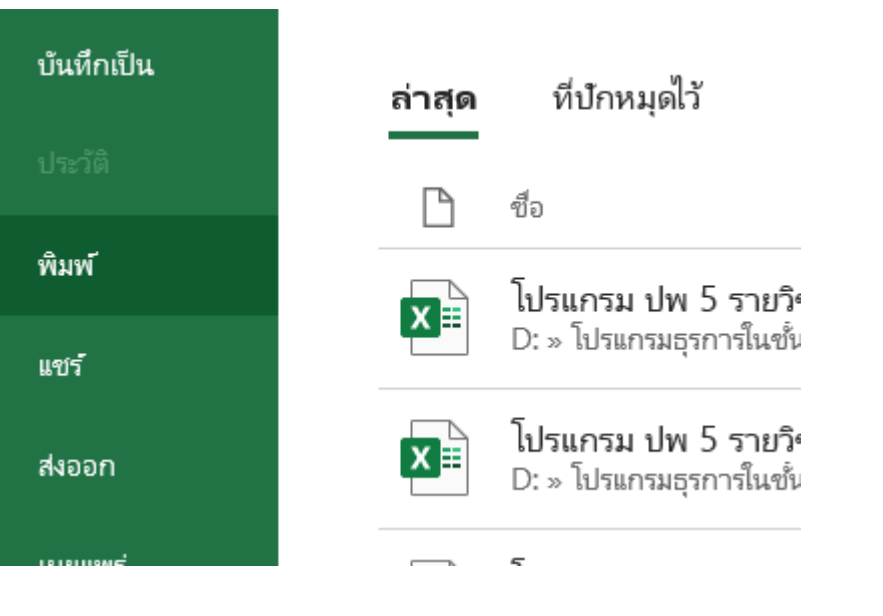

# 🔳 ตั้งค่าการพิมพ์ 🗲 พิมพ์

|              |                                                       | ininün1 - Excel         | antionthild 📯 ? — 🗇 🗙 |
|--------------|-------------------------------------------------------|-------------------------|-----------------------|
| ©            | พิมพ์                                                 |                         |                       |
| 🛆 หน้าแรก    | afrixer: 1 🗘                                          |                         |                       |
| 🗅 însi       | *===<br>พิมพ์                                         |                         |                       |
| 🗁 địa        | ເຄຣື່ວນພື້ນໜ້                                         |                         |                       |
| • flu Add-in | Brother MFC-L2700D series                             |                         |                       |
| ซ้อมูล       | ฐณสมบัติเครื่องพิมพ์                                  |                         |                       |
| บันทึก       | การตั้งค่า                                            |                         |                       |
| บันทึกเป็น   | รณะหน่งของ และกรุง<br>พิมพ์เฉพาะแห่งของเมล์ไข้มาแอยู่ |                         |                       |
| UterSA       | หมาะาง                                                |                         |                       |
| พิมพ์        | ต้องก่องบนสำนเดียวของกระราษ                           |                         |                       |
| แซร์         | 123 123 123                                           | เราไม่พบสิ่งไดดีจะพันพั |                       |
| สะออก        |                                                       |                         |                       |
| LHOLEWY'     | 21 ейн. х 29.7 ейн.                                   |                         |                       |
|              | Unc 1.91 tai. ehr: 1.91 tai. thic                     |                         |                       |
|              | ☐ ไม่มีมาตราสาน<br>☐ 100 พิมพ์แผ่นงานเป็นขนาดข้น      |                         |                       |
|              | ตั้งค่ากระการ                                         |                         |                       |
|              |                                                       |                         |                       |
| บัญชี        |                                                       |                         |                       |
| ตัวเสือก     |                                                       |                         |                       |

งานวัดและประเมินผล อนร.

## โปรแกรมลักษณะอันพึงประสงค์ อนร – 2567

#### การกรอกข้อมูลโปรแกรมลักษณะอันพึงประสงค์ อนร – 2567

Sheet : ตั้งค่า

กรอกข้อมูลในช่องสีขาวให้ครบทุกช่อง

|   |                           | คุณลักษณะอันพึงประสงค์                           |                                |
|---|---------------------------|--------------------------------------------------|--------------------------------|
|   |                           |                                                  |                                |
|   | ปีการศึกษา                | 2567                                             |                                |
|   | โรงเรียน                  | อนุบาลนางรอง(สังขกฤษ์อนุสรณ์)                    |                                |
|   | ตำบล                      | นางรอง                                           |                                |
|   | อำเภอ                     | นางรอง                                           |                                |
|   | จังหวัด                   | บุรีรัมย์                                        | -<br>พิมพ์ชั้นประถมศึกษาปีที่  |
| ( | พมพัครูประจาชน ตามลาดับ   | สำนักงานเขตพื้นที่การศึกษาประถมศึกษาบุรีรัมย์ เข |                                |
|   | ขั้น                      |                                                  |                                |
|   | ครูประจำขั้นคนที่ 1       |                                                  |                                |
|   | ครูประจำขั้นคนที่ 2       | (                                                | พิมพ์ชื่อหัวหน้าระดับชั้นเรียน |
|   | หัวหน้าระดับขั้นเรียน     |                                                  |                                |
|   | หัวหน้าฝ่ายวิชาการ        | นางจิรวนา เสงี่ยมศักดิ์                          |                                |
|   | รองผู้อำนวยการฝ่ายวิชาการ | นางสาวเมตตา ประสงค์ทรัพย์                        |                                |
|   | ผู้อำนวยการ               | นายพิสิษฐ์ เจริญพันธ์                            |                                |
|   | ตำแหน่งผู้บริหาร          | ผู้อำนวยการโรงเรียนอนุบาลนางรอง(สังขกฤษ์อนุสรณ์) |                                |
|   | วันอนุมัติจบการศึกษา      | 31 มีนาคม 2568                                   |                                |

#### Sheet : รายชื่อ

เลขประจำตัวนักเรียน : ให้กรอกเลขประจำตัวนักเรียน
 เลขบัตรประจำตัวประชาชน : ให้กรอกเลขบัตรประจำตัวประชาชนนักเรียน
 คำนำหน้า : ให้เลือกคำนำหน้านักเรียน โดยใช้เมาส์คลิกที่ช่อง แล้วจะแสดงแถบ คลิกลูกศร 1 ครั้ง
 ต้องจะแสดงแถบเมนูให้เลือกคำนำหน้า
 เรือกชื่อนักเรียน
 นามสกุล : กรอกนามสกุลนักเรียน
 เพศ : ไม่ต้องกรอก เนื่องจากโปรแกรมจะรันสูตรตามช่องคำนำหน้า เช่น หากเลือกคำนำหน้าเป็นเด็กซาย ช่อง

จะแสดง เพศ ชาย

สถานะการเรียน : .ให้เลือกสถานะนักเรียน โดยใช้เมาส์คลิกที่ช่อง แล้วจะแสดงแถบ

🔄 คลิกที่

สถานะการเรียน

ลูกศร 1 ครั้ง ช่องจะแสดงแถบเมนูให้เลือก <sup>ไก้เนือง</sup>

จากนั้นเลือกสถานะนักเรียน

**วันที่ย้ายเข้า/ย้ายออก** : ให้ใส่วันที่นักเรียนย้ายเข้า - ย้ายออก ตัวอย่างการพิมพ์วันที่ เช่น หากนักเรียนย้าย เข้าหรือย้ายออกวันที่ 18 มิถุนายน 2567 ให้พิมพ์ในช่อง 18/06/2567 แล้วในช่องจะแสดง 18 มิถุนายน 2567

| เลขที่ | เลขประจำตัวนักเรียน | เลขบัตรประจำประชาชน | คำนำหน้า | ชื่อ | นามสกุล | LWFI | สถานะการเรียน | วันที่ย้ายเข้า/ย้ายออก |
|--------|---------------------|---------------------|----------|------|---------|------|---------------|------------------------|
| 1      |                     |                     |          |      |         |      |               |                        |
| 2      |                     |                     |          |      |         |      |               |                        |
| 3      |                     |                     |          |      |         |      |               |                        |
| 4      |                     |                     |          |      |         |      |               |                        |
| 5      |                     |                     |          |      |         |      |               |                        |
| 6      |                     |                     |          |      |         |      |               |                        |
| 7      |                     |                     |          |      |         |      |               |                        |
| 8      |                     |                     |          |      |         |      |               |                        |
| 9      |                     |                     |          |      |         |      |               |                        |
| 10     |                     |                     |          |      |         |      |               |                        |
| 11     |                     |                     |          |      |         |      |               |                        |
| 12     |                     |                     |          |      |         |      |               |                        |
| 13     |                     |                     |          |      |         |      |               |                        |
| 14     |                     |                     |          |      |         |      |               |                        |
| 15     |                     |                     |          |      |         |      |               |                        |
| 16     |                     |                     |          |      |         |      |               |                        |
| 17     |                     |                     |          |      |         |      |               |                        |

# Sheet : ตั้งค่าประเมินคุณลักษณะ

ไม่ต้องดำเนินการใด ๆ

| รายการคุณลักษณะอันพึ่งประสงศ์ | เกณฑ์ในการประเมินคุณลักษณะๆ                                            |                             |                 |                             |                                         |                   |             |  |             |  |                                                                                                    |  |  |
|-------------------------------|------------------------------------------------------------------------|-----------------------------|-----------------|-----------------------------|-----------------------------------------|-------------------|-------------|--|-------------|--|----------------------------------------------------------------------------------------------------|--|--|
| 1. รักชาติ ศาสน์ กษัตริย์     | คะแนนเฉลี่ย                                                            |                             |                 | and the operate of the      |                                         |                   |             |  |             |  |                                                                                                    |  |  |
| 2. ชื่อสัตย์สุขวิต            | เริ่มต้น                                                               | จนถึง                       | พสการบระเมน     | สรุบผสการของสมม             | หมายเหตุ                                |                   |             |  |             |  |                                                                                                    |  |  |
| 3. มีวินัย                    | 2.50                                                                   | 3.00                        | 3               | ดีเยี่ยม                    | อย่าแก้ไขสูตรเพราะจะทำให้แบบ<br>มือพราด |                   |             |  |             |  |                                                                                                    |  |  |
| 4. ไม่เรียนรู้                | 1.50                                                                   | 1.50 2.49 <b>2 ñ</b>        |                 | ดี                          | NVIDS171                                |                   |             |  |             |  |                                                                                                    |  |  |
| 5. อยู่อย่างพอเพียง           | 1.00                                                                   | 1.49                        | 1               | ผ่าน                        |                                         |                   |             |  |             |  |                                                                                                    |  |  |
| 6. มุ่งมั่มในการทำงาน         | 0.00                                                                   | 0.99                        | 0               | ไม่ผ่าน                     |                                         |                   |             |  |             |  |                                                                                                    |  |  |
| 7. รักความเป็นไทย             |                                                                        |                             | กรอกคะแนนเพื่อ่ | ใช้ในการประเมิน             |                                         |                   |             |  |             |  |                                                                                                    |  |  |
| 8. มีจิตสาธารณะ               | เฉพาะในช่อง เริ่มต้น กับ จนถึง เท่านั้น<br>เกณฑ์ในการประเมินคุณลักษณะฯ |                             |                 |                             |                                         |                   |             |  |             |  |                                                                                                    |  |  |
|                               |                                                                        |                             |                 | เกณฑ์ในการประเมินคุณลักษณะฯ |                                         |                   |             |  |             |  |                                                                                                    |  |  |
|                               | คะแนนเฉลี่ย                                                            |                             | คะแนนเฉลี่ย     |                             | ມວດຕອງຮະເບີນ                            | ແລງຄາວບາລງຂາງເງິນ |             |  |             |  |                                                                                                    |  |  |
|                               | เริ่มต้น                                                               | จนถึง                       | WSTITT O GESNIA | สรุปพรการประเพท             |                                         |                   |             |  |             |  |                                                                                                    |  |  |
|                               | 7.00                                                                   | 10.00                       | 3               | ดีเยี่ยม                    |                                         |                   |             |  |             |  |                                                                                                    |  |  |
|                               | 6.00                                                                   | 7.99                        | 2               | ดี                          |                                         |                   |             |  |             |  |                                                                                                    |  |  |
|                               | 4.00                                                                   | 5.99                        | 1               | ผ่าน                        |                                         |                   |             |  |             |  |                                                                                                    |  |  |
|                               | 0.00                                                                   | 3.99                        | 0               | ไม่ผ่าน                     |                                         |                   |             |  |             |  |                                                                                                    |  |  |
|                               |                                                                        |                             |                 |                             |                                         |                   |             |  |             |  |                                                                                                    |  |  |
|                               |                                                                        | เกณฑ์ในการประเมินคุณลักษณะๆ |                 |                             |                                         |                   |             |  |             |  |                                                                                                    |  |  |
|                               | คะแนนเฉลี่ย                                                            |                             | คะแนนเฉลี่ย     |                             | คะแนนเฉลี่ย                             |                   | คะแนนเฉลี่ย |  | คะแนนเฉลี่ย |  | under a la construction de la construction de la construction de la construction de la construction de la const |  |  |
|                               | เริ่มต้น                                                               | จนถึง                       | WOIT TO JOIN N  | สรุบพถากรบระเมน             |                                         |                   |             |  |             |  |                                                                                                    |  |  |
|                               | 80.00                                                                  | 100.00                      | 3               | ดีเยี่ยม                    |                                         |                   |             |  |             |  |                                                                                                    |  |  |
|                               | 60.00                                                                  | 79.99                       | 2               | ดี                          |                                         |                   |             |  |             |  |                                                                                                    |  |  |
|                               | 40.00                                                                  | 59.99                       | 1               | ผ่าน                        |                                         |                   |             |  |             |  |                                                                                                    |  |  |
|                               | 0.00                                                                   | 39.99                       | 0               | ไม่ผ่าน                     |                                         |                   |             |  |             |  |                                                                                                    |  |  |

## <mark>Sheet :</mark> ข้อ 1 - ข้อ 8

ให้ดำเนินการกรอกคะแนนคุณลักษณะอันพึงประสงค์แต่ละข้อโดยใช้เมาส์คลิกที่ช่องที่ต้องการให้

👤 คลิกลูกศร 1 ครั้ง จะแสดงแถบเมนู คะแนน จะแสดง สามารถพิมพ์ตัวเลขจากแป้นพิมพ์ได้เลย <del>หน้h B</del> **ห**น้า 5 หน้า 7 <mark>Sheet : สรุป</mark> ไม่ต้องดำเนินการใด ๆ กษาติ ศาสน์ กษัตริย์ กชาติ ศาสน์ กษัตริย์ ศิตเป็น ร้อยละ ชื่อ - นามะเก คะแนเ รวม คะแบน เฉลี่ย ศิตเป็น ร้อยละ รวม คะแนน เฉลี่ย จักความเป็นไห กความเป็นไพ มุ่งนั้นในการที่ ชื่อสัตย์สุจริต ชื่อสัตย์สุจริต ไม่เรียนรู้ ฝเรียนรู้ มาวนัย andia

Sheet : พิมพ์หน้าปก/พิมพ์รายชื่อ/พิมพ์คุณลักษณะ ภ 1/ พิมพ์สรุป ภ.1พิมพ์คุณลักษณะ ภ 2/ พิมพ์ สรุป ภ.2

ไม่ต้องดำเนินการใด ๆ ใช้สำหรับพิมพ์รายงาน

พิมพ์หน้าปก พิมพ์รายชื่อ พิมพ์คุณลักษณะ ภ.1 พิมพ์สรุป ภ.1 พิมพ์คุณลักษณะ ภ.2 พิมพ์สรุป ภ.2